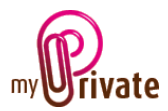

## Module « Véhicules »

Le Module [Véhicules] permet de stocker toutes les informations concernant les véhicules, depuis leur acquisition jusqu'à leur vente. Il offre également la possibilité d'archiver les anciens véhicules.

Les factures peuvent être soit saisies directement dans le module [Véhicules] ou saisies et payées depuis le module [Paiements]. Une fois le paiement validé dans le module [Paiements] elles seront automatiquement ajoutées dans l'onglet concerné du module [Véhicules].

## Table des matières

| Résumé des onglets du module | 2 |
|------------------------------|---|
| [Passeport]                  | 3 |
| [Documents] - Résumé         | 3 |
| [Documents] - Détail         | 3 |
| [Adresses] - Résumé          | 3 |
| [Adresses] - Détail          | 4 |
| [Achat]                      | 4 |
| [Leasing]                    | 4 |
| [Tranches]                   | 5 |
| [Paiements] - Résumé         | 5 |
| [Paiements] - Détail         | 5 |
| [Entretien] – Résumé         | 5 |
| [Entretien] – Détail         | 6 |
| [Flux de caisse] – Résumé    | 6 |
| [Flux de caisse] – Détail    | 6 |
| [Consommation] – Résumé      | 6 |
| [Consommation] – Détail      | 7 |
| [Vente]                      | 7 |
| [Résumé des coûts]           | 7 |
| [Bloc-notes]                 | 8 |
| [Rapports]                   | 9 |

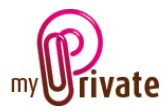

## Résumé des onglets du module

| [Passeport]        | Informations de base sur le véhicule                               |
|--------------------|--------------------------------------------------------------------|
| [Documents]        | Documents non financiers                                           |
| [Adresses]         | Adresses de personnes et entreprises liées aux véhicules           |
| [Achat]            | Informations sur le vendeur et le prix du véhicule                 |
| [Leasing]          | Informations sur la société de leasing et les conditions de vente  |
| [Tranches]         | Liste des versements pendant la durée du leasing                   |
| [Paiements]        | Liste des paiements déjà effectués                                 |
| [Entretien]        | Frais d'entretien du véhicule                                      |
| [Flux de caisse]   | Frais et revenus ne pouvant être saisis dans les onglets existants |
| [Consommation]     | Achat de carburant et consommation                                 |
| [Vente]            | Informations sur l'acheteur et le prix du véhicule                 |
| [Résumé des coûts] | Résumé des coûts par année avec calcul du prix / km                |
| [Bloc-notes]       | Zone réservée à diverses notes concernant le module en cours       |
| [Rapports]         | Sélection des informations à imprimer                              |

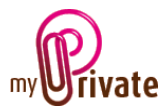

## [Passeport]

|                                   |           |                         |                            | MyPrice     | ne 5.2.1019 |                              |               |           |               | -   |
|-----------------------------------|-----------|-------------------------|----------------------------|-------------|-------------|------------------------------|---------------|-----------|---------------|-----|
| Passeport                         | Documents | (G) Adresses            | Advat                      |             | Leasing     | Tranches                     | Paiements     | Extretion | Rax de caisse |     |
| Miss vehicules<br>on Messeles CLA |           | Informations sur le     | éhicule                    |             |             | Dates importantes            |               | image     |               |     |
| - Resault Koless                  |           | Mercedes CLA            |                            |             |             |                              | 31 janv. 2015 |           |               |     |
|                                   |           | Non                     |                            |             |             | Premiles mice en circulation |               |           |               |     |
|                                   |           | Volture                 |                            |             |             |                              | 15 dilc. 2018 | -         | 111 000       | 6   |
|                                   |           | Genere de véhicule      |                            |             |             | Date du prachain senice      |               | A         |               | ε.  |
|                                   |           | Mercedes Benz           |                            |             | w.          |                              | 15 dec. 2018  | -         | 10            | £ . |
|                                   |           | Mangan                  |                            |             |             | Date du prochain/test anti-p |               |           |               |     |
|                                   |           | CLA                     |                            |             |             |                              | 15 déc. 2018  |           | 1000          | 2   |
|                                   |           | Modèle                  |                            |             |             | Date du prochoin contrôle l  |               |           |               |     |
|                                   |           | Gris                    |                            |             | ¥           |                              |               |           |               |     |
|                                   |           | Coulear                 |                            |             |             |                              |               |           |               |     |
|                                   |           | Essence                 | 1980                       |             | 124         |                              |               |           |               |     |
|                                   |           | lips de carburant       | Cylindrise call            | Emissions   |             |                              |               |           |               |     |
|                                   |           | 2525 2644 2644 263      | 2TH 635 JRR                | VD 622 73   |             |                              |               |           |               |     |
|                                   |           | Hundro d'identification | Numéro<br>d'enregistrement | Numbro de p |             |                              |               |           |               |     |
|                                   |           |                         |                            |             |             |                              |               |           |               |     |
|                                   |           |                         |                            |             |             |                              |               |           |               |     |
|                                   |           |                         |                            |             |             |                              |               |           |               |     |
|                                   | _         |                         |                            |             |             |                              |               |           |               |     |
|                                   |           |                         |                            |             |             |                              |               |           |               |     |
|                                   |           |                         |                            |             |             |                              |               |           |               |     |
|                                   |           |                         |                            |             |             |                              |               |           |               |     |
|                                   |           |                         |                            |             |             |                              |               |           |               |     |
|                                   |           |                         |                            |             |             |                              |               |           |               |     |
|                                   |           |                         |                            |             |             |                              |               |           |               |     |
| 2 0 0                             | 0 0       |                         |                            |             |             |                              |               |           | 0             |     |

Le passeport du module [Véhicules] affiche les informations de base sur la marque et le modèle de véhicule.

Il permet également d'inscrire les dates des prochaines interventions prévues. Les dates des « prochain service », « prochain test antipollution » et « prochain contrôle technique » sont automatiquement visibles dans le calendrier.

#### [Documents] - Résumé

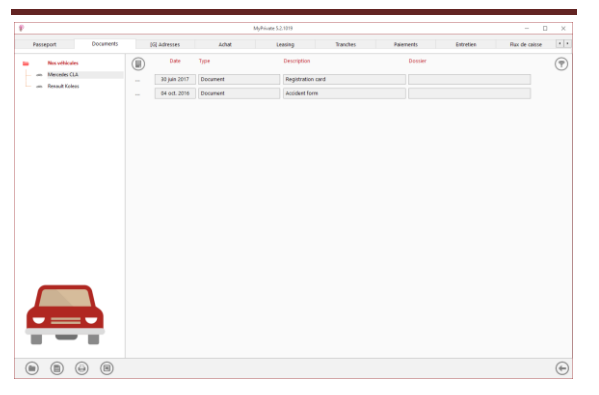

Cet onglet permet de scanner et conserver tous types de documents en leur attribuant une date, un type et un titre. Un résumé des documents est ainsi affiché et permet une vue rapide des documents disponibles.

Pour ajouter un nouveau document, cliquer sur

l'icône U. L'écran ci-après s'ouvre :

## [Documents] - Détail

|                   |           |                   |              | MyPrivate 523019 |          |           |           |               | × |
|-------------------|-----------|-------------------|--------------|------------------|----------|-----------|-----------|---------------|---|
| Passeport         | Documents | (G) Adresses      | Adust.       | Leasing          | Tranches | Paiements | Extretien | Rux de caisse |   |
| Mins withicates   |           | Document          |              |                  | Bloc-no  | thes      |           |               |   |
| um Renault Koleas |           |                   | 30 juin 2017 |                  |          |           |           |               |   |
|                   |           | Date              |              |                  |          |           |           |               |   |
|                   |           | Document          |              |                  |          |           |           |               |   |
|                   |           | Tape              |              |                  |          |           |           |               |   |
|                   |           | Registration card |              |                  |          |           |           |               |   |
|                   |           | Description       |              |                  |          |           |           |               |   |
|                   |           |                   |              |                  |          |           |           |               |   |
|                   | 7         |                   |              |                  |          |           |           |               |   |
|                   |           |                   |              |                  |          |           |           |               |   |

Saisir la date du document, un type (sélectionner un type existant dans le menu déroulant ou en saisir un nouveau) et une description. Ces trois informations apparaîtront dans l'écran [Documents] – Résumé. Le champ [Bloc-notes] permet d'ajouter des informations supplémentaires.

Une fois ces champs remplis, cliquer sur l'icône

opour commencer à scanner les documents.

Pour la numérisation (scan) et intégration des documents, voir le manuel d'utilisation « Gestion documentaire ».

### [Adresses] - Résumé

|                     |              | MyPriv        | ne 52.1019     |          |                 |                      | - 0           |   |
|---------------------|--------------|---------------|----------------|----------|-----------------|----------------------|---------------|---|
| Passeport Documents | (G) Adresses | Achut.        | Leasing        | Tranches | Palements       | Extreties            | Rux de caisse |   |
| No. whicales        | Type         | Entreprise    | Nom de familie | Préson   | Téléphone prof. | E-mail professionnel |               | ( |
| on Merceles CLA     | Dealer       | Romandie Cars | Owval          | Pierre   | 021 387 54 32   |                      |               |   |
|                     | Repair shop  | Tony's Tires  | Deloraz        | Tory     | 021 827 39 65   |                      |               |   |
|                     |              |               |                |          |                 |                      |               |   |
|                     |              |               |                |          |                 |                      |               |   |
|                     |              |               |                |          |                 |                      |               |   |
|                     |              |               |                |          |                 |                      |               |   |
|                     |              |               |                |          |                 |                      |               |   |
|                     |              |               |                |          |                 |                      |               |   |
|                     |              |               |                |          |                 |                      |               |   |
|                     |              |               |                |          |                 |                      |               |   |
|                     |              |               |                |          |                 |                      |               |   |
|                     |              |               |                |          |                 |                      |               |   |

Cet onglet permet de stocker les adresses liées aux intervenants sur les divers véhicules.

Cet onglet est [Global], ce qui signifie qu'il est identique pour tous les véhicules et montre les mêmes informations pour tous les passeports.

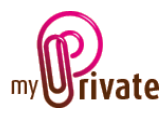

Dès qu'une adresse est ajoutée dans cet onglet, elle est automatiquement visible dans le [Carnet d'adresses] général du programme.

Pour visualiser et/ou éditer le détail d'un enregistrement, cliquer sur la zone [...] située sur sa gauche.

### [Adresses] - Détail

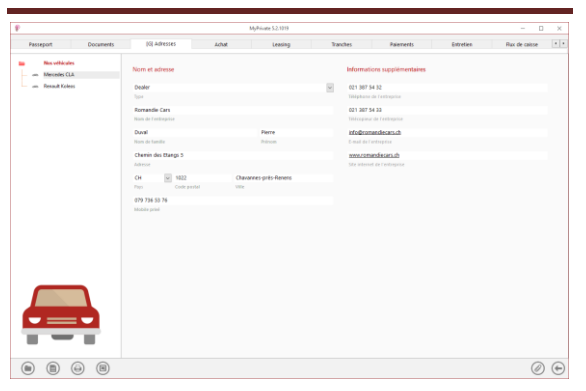

Cet onglet permet d'ajouter les informations détaillées sur les personnes et entreprises liées aux véhicules (concessionnaire, garage, carrosserie, etc.).

Les adresses saisies dans cet onglet sont automatiquement visibles dans le module [Adresses] où des champs supplémentaires peuvent être renseignés si souhaité.

## [Achat]

|                                  |                                 |                        | MyPrivate 5.2,1019 |                    |           |                   |                   |               | ×  |
|----------------------------------|---------------------------------|------------------------|--------------------|--------------------|-----------|-------------------|-------------------|---------------|----|
| Passeport Documents              | (G) Adresses                    | Adhat                  | Leasing            | Tranches           |           | Paiements         | Entretien         | Rux de caisse |    |
| Miss vehicules<br>m Merceles CLA | Vendeur                         |                        |                    | Informations dé    | taillées  |                   | Garantie          |               |    |
| - un Resault Koleas              | Romandie Carty Dunol Piero      | *                      |                    | 2544 2346 H3UZH    |           |                   | 11 ia             | PA. 2018      |    |
|                                  | Silectionnes un contact exista- | t ou crisc en un nouve | an ti destaut      | Numiro de contral  |           |                   | Date d'expiration |               |    |
|                                  | Romandie Cars                   |                        |                    |                    | 1 jane 20 | 5                 |                   | 102'00        | ,  |
|                                  |                                 |                        |                    | Date d'actual      |           |                   | Distance maximale |               |    |
|                                  | Chemin des Ranos 5              |                        |                    | Lessing            |           |                   |                   |               |    |
|                                  | Advense                         |                        |                    | Prontement & fach  | at.       |                   |                   |               |    |
|                                  | 01 1022                         | Character              | rois-Teres         | 57 501.01          | or U      | 10,200,00         |                   |               |    |
|                                  | Phys Code postal                | vite                   |                    | Proceedant         |           | En mannale locate |                   |               |    |
|                                  | info de compandie consulta      | 10000 101000           | decesió            |                    |           | 17,400            |                   |               |    |
|                                  | Email                           | Site internet          |                    | KRondvage à l'ache |           |                   |                   |               |    |
|                                  | 021 387 54 32                   | 021 387 54             | 33                 |                    |           |                   |                   |               |    |
|                                  | Tählphone de l'entreprise       | Tehécopieur d          | e l'entreprise     |                    |           |                   |                   |               |    |
|                                  | Duval                           | Pierre                 |                    |                    |           |                   |                   |               |    |
|                                  | Nors de familie                 | Prénom                 |                    |                    |           |                   |                   |               |    |
|                                  | 021 387 54 39                   | 079 876 44             | 76                 |                    |           |                   |                   |               |    |
|                                  | Niliphone professionnel         | Mobile                 |                    |                    |           |                   |                   |               |    |
|                                  |                                 |                        |                    |                    |           |                   |                   |               |    |
|                                  |                                 |                        |                    |                    |           |                   |                   |               |    |
|                                  |                                 |                        |                    |                    |           |                   |                   |               |    |
|                                  |                                 |                        |                    |                    |           |                   |                   |               |    |
|                                  |                                 |                        |                    |                    |           |                   |                   |               |    |
|                                  |                                 |                        |                    |                    |           |                   |                   |               |    |
|                                  |                                 |                        |                    |                    |           |                   |                   |               |    |
|                                  |                                 |                        |                    |                    |           |                   |                   | a             | 16 |

Affiche les informations de base sur le vendeur et le contrat à l'achat du véhicule.

#### Champs particuliers :

[Financement à l'achat] : 2 options sont proposées :

- Cash (paiement comptant)
- Leasing

Lors de l'achat du véhicule, indiquer le moyen de financement (cash ou leasing). En cas de leasing, lors d'un rachat du véhicule à fin contrat le statut est automatiquement changé en « Leasing (racheté) ».

Seuls les véhicules ayant le statut Cash» ou «Leasing (racheté)» sont pris en compte dans la valorisation du patrimoine [Etats financiers] ainsi que soumis à des amortissements (Onglet [Résume des coûts]).

### [Leasing]

|                                 |                                       |                       | dyPrivate 5.2.1219 |                       |                             |           |               |     |
|---------------------------------|---------------------------------------|-----------------------|--------------------|-----------------------|-----------------------------|-----------|---------------|-----|
| Passeport Documents             | (6) Adresses                          | 10st                  | Leasing            | Tranches              | Paiements                   | Entretien | Rux de caisse | ×   |
| Biss vehicules     mesceles CLA | Société de Leasing                    |                       |                    | Détails du contrat    |                             |           |               |     |
| um Resault Koleas               | Mercedes Financing                    |                       |                    | 8373 3636 2876        | 31 janu. 2015               | CHF W     |               |     |
|                                 | Sélectionnes l'entroprise qui crint u | te nouvelle adresse d | dessour            | Numéro de contrat     | Date du contrat             | Device    |               |     |
|                                 | Mercedes Financing                    |                       |                    |                       | 29/500.00                   | CHE       |               |     |
|                                 | Non                                   |                       |                    |                       | Montant du lessing          | Device    |               |     |
|                                 | Schargengarse 25                      |                       |                    |                       | 2850.00                     | CHE       |               |     |
|                                 | Advenue                               |                       |                    |                       | Accempta versi              |           |               |     |
|                                 | CH 🖂 8001                             | Zarich                |                    | 30                    | 870.00                      | CHF       |               |     |
|                                 | Pays Code postal                      | Ville                 |                    | tionàre de mercuattés | Montant des mensualités     |           |               |     |
|                                 | info@mercededTeaccipa.com             | www.mercededb         | and an orall       |                       | 2850.00                     | CHE       |               |     |
|                                 | Level                                 | Steinternet           |                    |                       | Montant du rechat           |           |               |     |
|                                 | 01 367 76 89                          | 01 387 76 90          |                    | 100'000               | 0.15                        | CHE       |               |     |
|                                 | Malphone                              | Télécopieur           |                    | Elizabituge maximal   | Coll: par km supplimentaire | Device    |               |     |
|                                 | CH8296792022094109682                 | CSG                   | vr                 |                       |                             |           |               |     |
|                                 | ISAN.                                 | 810                   |                    |                       |                             |           |               |     |
|                                 |                                       |                       |                    |                       |                             |           |               |     |
|                                 |                                       |                       | 2010 >> -          | << 2017 >>            |                             |           |               | ) ( |

Cet écran sert à saisir toutes les informations concernant le contrat de leasing.

Il est important de saisir toutes les informations dans les champs de la section [Détails du contrat] afin que MyPrivate puisse préparer les tranches à payer.

#### Calcul des tranches

Une fois les informations saisies dans [Détail du contrat], cliquer sur l'icône 🔎 en bas à droite de la fenêtre pour lancer le calcul.

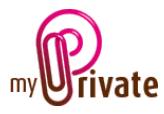

Champs particuliers :

[Montant du leasing] : Saisir le prix total.

[Acompte versé] : Saisir l'acompte versé à la signature du contrat d'achat.

[Nombre de mensualités] et [Montant des mensualités] :

Saisir le nombre total de paiements à effectuer et le montant mensuel.

Les tranches seront créées et visibles dans l'onglet [Tranches].

[Montant du rachat] :

Si le type de contrat de leasing le prévoit, saisir le montant du rachat à payer au terme du leasing pour devenir propriétaire du véhicule.

Tant qu'aucun paiement n'a été enregistré, il est possible de corriger/modifier la configuration du contrat de leasing.

Les champs [Kilométrage maximal contractuel] et [Coût par km supplémentaire] peuvent être renseignés à titre informatif.

## [Tranches]

|                     |              |             | MyPrivate 5.2.1019 |           |           |       |           | - 0 )           |
|---------------------|--------------|-------------|--------------------|-----------|-----------|-------|-----------|-----------------|
| Passeport Documents | (G) Adresses | Advat.      | Leasing            | Tranches  | Paiements |       | Entretien | Rux de caisse * |
| Nosvéhicules        | Tranche #    | Description | Date               | Montant   | Papé      | Solde | Devise    | 7               |
| on Merceles CLA     | 25           | Tranche     | 28 dec. 2017       | 870.00    | 870.00    | 0.00  | OHE       |                 |
| - un Resault Koleas | 34           | Tranche     | 28 nov. 2017       | 870.00    | 870.00    | 0.00  | 0#        |                 |
|                     | 33           | Tranche     | 28 oct. 2017       | 870.00    | 872.00    | 0.00  | CHE       |                 |
|                     | 52           | Tranche     | 28 sept. 2017      | 870.00    | 870.00    | 0.00  | 0#        |                 |
|                     | 21           | Tranche     | 28 aoit 2017       | 870.00    | 870.00    | 0.00  | CHF       |                 |
|                     | 30           | Tranche     | 28 juli, 2017      | 870.00    | 870.00    | 0.00  | CH#       |                 |
|                     | 29           | Tranche     | 28 juin 2017       | 870.00    | 870.00    | 0.00  | CHF       |                 |
|                     | 28           | Tranche     | 28 mai 2017        | 870.00    | 870.00    | 0.00  | 0#        |                 |
|                     | 27           | Tranche     | 29 ptr. 2017       | 870.00    | 870.00    | 0.00  | 04        |                 |
|                     | 26           | Tranche     | 28 mars 2017       | 870.00    | 870.00    | 0.00  | 0.#       |                 |
|                     | 25           | Tranche     | 28 févr. 2017      | 870.00    | 870.00    | 0.00  | 04        |                 |
|                     | 24           | Tranche     | 28 janv. 2017      | 870.00    | 870.00    | 0.00  | 0+F       |                 |
|                     | 23           | Tranche     | 28 die, 2016       | 870.00    | 870.00    | 0.00  | 04        |                 |
|                     | 22           | Tranche     | 28 nov. 2016       | 870.00    | 870.00    | 0.00  | 0+F       |                 |
|                     | 21           | Tranha      | 28 648 2016        | 823.00    | 872.00    | 0.00  | 0.7       |                 |
|                     | 20           | Trauhe      | 28 sept 2016       | #70.00    | 872.00    | 0.00  | 0.F       |                 |
|                     | 19           | Tranha      | 28 avit 2016       | 823.00    | 872.00    | 0.00  | 0.7       |                 |
| A REAL PROPERTY.    | 18           | Transhe     | 28 kall, 2016      | 870.00    | 870.00    | 0.00  | OHE       |                 |
|                     | 17           | Trauba      | 78 200 2016        | #22.00    | 177.00    | 0.00  | 0.0       |                 |
|                     | 14           | Transfer    | 20 per 2010        | 270.00    | 070.00    | 0.00  | CUE       |                 |
|                     |              |             |                    | 34/300.00 | 34'300.00 | 0.00  |           |                 |

Affiche la liste complète des tranches ainsi que

- le montant total du leasing
- le montant déjà payé et
- le solde dû.

## [Paiements] - Résumé

| Passeport Documents               | <br>G Adresses   | LOW       | Leasing   | Tranches   | Parements | Entretien | Rux de caisse * |
|-----------------------------------|------------------|-----------|-----------|------------|-----------|-----------|-----------------|
| <ul> <li>Nos véhicules</li> </ul> | Date             | Tranche # | Montard   | Devise     |           |           | ( <b>?</b> )    |
| - Merceles CLA                    | 28 déc. 2017     | 35        | 870.00    | OHE        |           |           |                 |
| - an Resout Koless                | 28 nov. 2017     | 34        | 870.00    | 017        |           |           |                 |
|                                   | 28 oct. 2017     | 33        | 870.00    | CHE        |           |           |                 |
|                                   | 28 sept. 2017    | 32        | 870.00    | CH#        |           |           |                 |
|                                   | 29 aoit 2017     | 21        | 870.00    | CHE        |           |           |                 |
|                                   | 26 juil. 2017    | 30        | 870.00    | OHF        |           |           |                 |
|                                   | 28 juin 2017     | 29        | 870.00    | CHE        |           |           |                 |
|                                   | 28 mai 2017      | 28        | 870.00    | OHF        |           |           |                 |
|                                   | 28 avr. 2017     | 27        | 870.00    | CHE        |           |           |                 |
|                                   | 28 mars 2017     | 26        | 870.00    | Orf        |           |           |                 |
|                                   | 28 févr. 2017    | 25        | 870.00    | CHE        |           |           |                 |
|                                   | 28 janw. 2017    | 34        | 870.00    | CHE        |           |           |                 |
|                                   | 28 déc. 2016     | 23        | 870.00    | CHF        |           |           |                 |
|                                   | 28 nov. 2016     | 22        | 870.00    | CHE        |           |           |                 |
|                                   | <br>28 oct. 2016 | 21        | 870.00    | CHF        |           |           |                 |
|                                   | 28 sept. 2016    | 20        | 870.00    | CHE        |           |           |                 |
|                                   | <br>28 août 2016 | 79        | 870.00    | CHF        |           |           |                 |
|                                   | 28 Juli 2016     | 18        | 870.00    | CHE        |           |           |                 |
|                                   | 28 juin 2016     | 17        | 870.00    | CH#        |           |           |                 |
|                                   | 18 mmi 2016      |           | 00.070    | <b>196</b> |           |           |                 |
|                                   |                  |           | 34'300.00 |            |           |           |                 |

Affiche la liste complète et la date des paiements déjà effectués.

Pour visualiser et/ou éditer le détail d'un enregistrement, cliquer sur la zone [...] située sur sa gauche.

## [Paiements] - Détail

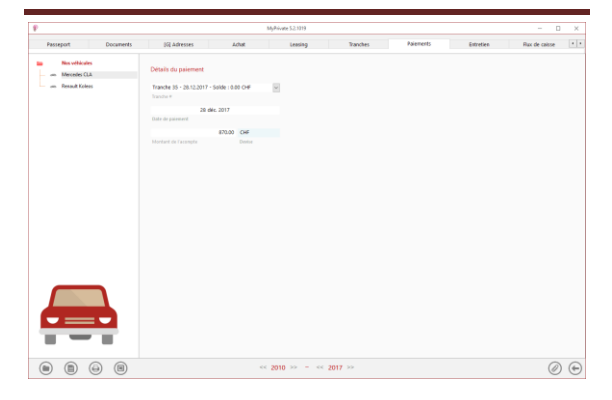

Informations détaillées de paiement pour chacune des tranches.

### [Entretien] – Résumé

|                     |       |               |               | MyPrivate 52:1019 |        |                |                |                    |               | ) X |
|---------------------|-------|---------------|---------------|-------------------|--------|----------------|----------------|--------------------|---------------|-----|
| Passeport Documents | 19    | Adresses      | Louis         | Leasing           |        | Tranches       | Palements      | Extretion          | Rux de calose |     |
| Nos vehácales       |       | Date          | Description   |                   | Coll   | Consortinution | Anti-pollation | Contrôle technique |               | (7  |
| - Mercedes CLA      |       | 12 oct. 2017  | Pneus d'hiver |                   | 90.09  | 49505          | Non            | Non                |               |     |
| an Relaud Adless    |       | 15 anr. 2017  | Preus été     |                   | 80.00  | 43'485         | Non            | Non                |               |     |
|                     |       | 29 sept. 2016 | Pneus d'hiver |                   | 80.08  | 30215          | Non            | Non                |               |     |
|                     |       | 13 avr. 2016  | Preus été     |                   | 80.00  | 30'477         | Non            | Non                |               |     |
|                     |       | 04 oct. 2015  | Press dhiver  |                   | 80.00  | 22'430         | Non            | Non                |               |     |
|                     | l., i | 22 juin 2015  | Press été     |                   | 80.00  | 18746          | Non            | Non                |               |     |
|                     |       |               |               |                   |        |                |                |                    |               |     |
|                     |       |               |               |                   |        |                |                |                    |               |     |
|                     |       |               |               |                   | 480.00 |                |                |                    |               |     |

C'est dans l'onglet [Entretien] que seront enregistrés tous les frais de garage, carrosserie, etc. des véhicules. Le total des frais pour la

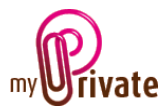

période sélectionnée est automatiquement affiché au bas de l'écran.

Pour visualiser et/ou éditer le détail d'un enregistrement, cliquer sur la zone [...] située sur sa gauche.

[Entretien] – Détail

|                     |                       |                   | MyPrice | ne 5.2.1019                  |                               |             | - D           | × |
|---------------------|-----------------------|-------------------|---------|------------------------------|-------------------------------|-------------|---------------|---|
| Passeport Documents | (G) Adresses          | Adust.            |         | Leasing T                    | ranches Palement              | s Extretion | Rux de caisse |   |
| Nes whiceles        | Services et entretien |                   |         | Entreprise                   |                               | Bloc-notes  |               |   |
| on Result Koless    | 12 oct. 2017          |                   | 49'505  | Romandie Cars: Duval Pi      | ere 🖂                         |             |               |   |
|                     | Date                  | Concomption       |         | Selectionnez l'entreprice pa | criez une nouvelle advecte d- |             |               |   |
|                     | Non                   | Non               |         | Romandia Cars                |                               |             |               |   |
|                     | Test anti-pollution   | Combile technique |         | Entreprise                   |                               |             |               |   |
|                     | Pneus d'hiver         |                   |         | Chemin des Etangs 5          |                               |             |               |   |
|                     | Description           |                   |         | Advenue                      |                               |             |               |   |
|                     |                       |                   | 00.08   | CH w 1022                    | Chavannes-près-florens        |             |               |   |
|                     | Cold                  |                   |         | Pays Code postal             | Ville                         |             |               |   |
|                     |                       |                   |         | 021 387 54 32                | 621 367 54 33                 |             |               |   |
|                     |                       |                   |         | Téléphone de l'entreprise    | Télécagieur de l'entreprise   |             |               |   |
|                     |                       |                   |         |                              |                               |             |               |   |
|                     |                       |                   | << 2010 | ) >> = << 2017 >>            |                               |             | Ø             | e |

Une information détaillée pourra être entrée pour chacun des frais.

#### Champs particuliers :

[Test anti-pollution] et [Contrôle technique] : Sélectionner [Oui] si le test anti-pollution ou un contrôle technique ont eu lieu.

[Flux de caisse] – Résumé

|                        |                   | MyPi          | iivate 5.2.1019 |           |           |                |             | D X |
|------------------------|-------------------|---------------|-----------------|-----------|-----------|----------------|-------------|-----|
| Documents (G) Adresses | Achet             | Leasing       | Tranches        | Paiements | Entretien | Flux de caisse | Consommatio |     |
| No. vehicules          | Date              | Туре          | Description     |           |           | Entrées        | Sorties     | (7  |
| - Merceles CLA         | 31 mars 2017      | Tase routière | Road tax        |           |           |                | 421.00      |     |
| - an Resault Koleas    | 31 janu. 2017     | Tane routière | Vignette        |           |           |                | 40.00       |     |
|                        | 31 mars 2016      | Tase routière | Road tax        |           |           |                | 421.00      |     |
|                        | 31 janu. 2016     | Tane routière | Vignette        |           |           |                | 40.00       |     |
|                        | 21 mars 2015      | Tase routière | Road tax        |           |           |                | 421.00      |     |
|                        | <br>31 janu. 2015 | Tang routière | Vionette        |           |           |                | 40.00       |     |
|                        |                   |               |                 |           |           |                |             |     |
|                        |                   |               |                 |           |           |                |             |     |
|                        |                   |               |                 |           |           |                | 1981.00     |     |

Cette vue affiche un résumé des flux de caisse liés au véhicule, qui n'ont pas pu être intégrés dans les onglets existants, par exemple pour insérer des frais de parking, une contravention, etc.

Pour visualiser et/ou éditer le détail d'un enregistrement, cliquer sur la zone [...] située sur sa gauche.

#### [Flux de caisse] – Détail

|                                  |               |           | dyPrivate 5.2.1019 |           |           |                | - 0          |  |
|----------------------------------|---------------|-----------|--------------------|-----------|-----------|----------------|--------------|--|
| Documents [G] Adresses           | Achet         | Leasing   | Tranches           | Paiements | Entretien | Flux de caisse | Consomnation |  |
| Biss withicales     mesceles CLA | Détail        |           | Flux de caise      |           |           | lioc-notes     |              |  |
| um Resout Koless                 | 31            | mars 2017 |                    | 421.00    | 0#        |                |              |  |
|                                  | Date          |           | Sorties ()         |           |           |                |              |  |
|                                  | Road tex      |           |                    |           | 04        |                |              |  |
|                                  | Description   |           | Entrées (=)        |           |           |                |              |  |
|                                  | Taxe routière |           | ×                  |           |           |                |              |  |
|                                  | Type .        |           |                    |           |           |                |              |  |
|                                  |               |           |                    |           |           |                |              |  |
|                                  |               |           |                    |           |           |                |              |  |
|                                  |               |           |                    |           |           |                |              |  |
|                                  |               |           |                    |           |           |                |              |  |
|                                  |               |           |                    |           |           |                |              |  |
|                                  |               |           |                    |           |           |                |              |  |
|                                  |               |           |                    |           |           |                |              |  |
|                                  |               |           |                    |           |           |                |              |  |
|                                  |               |           |                    |           |           |                |              |  |
|                                  |               |           |                    |           |           |                |              |  |
|                                  |               |           |                    |           |           |                |              |  |
|                                  |               |           |                    |           |           |                |              |  |
|                                  |               |           |                    |           |           |                |              |  |
|                                  |               |           |                    |           |           |                |              |  |
|                                  |               |           |                    |           |           |                |              |  |
|                                  |               |           |                    |           |           |                |              |  |
|                                  |               |           |                    |           |           |                |              |  |
|                                  |               |           |                    |           |           |                |              |  |
|                                  |               |           |                    |           |           |                |              |  |
|                                  |               |           |                    |           |           |                |              |  |
|                                  |               |           |                    |           |           |                |              |  |
|                                  |               |           |                    |           |           |                |              |  |
|                                  |               |           |                    |           |           |                |              |  |
|                                  |               |           |                    |           |           |                |              |  |
|                                  |               |           |                    |           |           |                |              |  |
|                                  |               |           |                    |           |           |                |              |  |

Informations détaillées sur les frais véhicule.

#### [Consommation] – Résumé

| (G) Adresses Achat |   | Leasing       | Tranches Falements | Entret  | ien Rux de caisse    | Consommation | Vente +     |
|--------------------|---|---------------|--------------------|---------|----------------------|--------------|-------------|
| Nos vehicules      |   | Date          | Cartourant         | Code    | Compteur Montétrique | Consommation | <b>(7</b> ) |
| - Merceles CLA     |   | 07 janv. 2018 | 29.0               | 51.48   | 52'537               | 9.0          |             |
| - un Resout Adeas  |   | 25 dijc. 2017 | 48.0               | 65.36   | 52'105               | 9.0          |             |
|                    |   | 08 dec. 2017  | 45.0               | 59.80   | 51'565               | 9.0          |             |
|                    |   | 25 nov. 2017  | 34.0               | 45.41   | 511045               | 9.0          |             |
|                    |   | 06 nov. 2017  | 46.0               | 61.12   | 50'644               | 9.0          |             |
|                    |   | 19-oct. 2017  | 51.D               | 66.79   | 50'100               | 9.0          |             |
|                    |   | 12 edt. 2017  | 39.0               | 51.00   | 49'505               | 9.0          |             |
|                    |   | 27 sept. 2017 | 48.0               | 63.76   | 49070                | 9.0          |             |
|                    |   | 14 sept. 2017 | 37.0               | 49.24   | 40'503               | 9.0          |             |
|                    |   | 68 sept. 2017 | 45.0               | 59.27   | 46'092               | 9.0          |             |
|                    |   | 22 aoút 2017  | 37.0               | 49.37   | 47.625               | 9.0          |             |
|                    |   | 04 aoist 2017 | 51.0               | 67.06   | 47212                | 9.0          |             |
|                    |   | 19 juil. 2017 | 46.0               | 60.05   | 46'662               | 9.0          |             |
|                    |   | 02 Juli 2017  | 38.0               | 49.63   | 49133                | 9.0          |             |
|                    |   | 14 juin 2017  | 45.0               | 50.66   | 45710                | 9.0          |             |
|                    |   | 31 mai 2017   | 39.0               | 51.06   | 45/236               | 9.0          |             |
|                    | - | 18 mai 2017   | 37.0               | 48.58   | 447796               | 9.0          |             |
|                    |   | 10 mai 2017   | 34.0               | 50.29   | 44'366               | 9.0          |             |
|                    |   | 08 mai 2017   | 42.0               | 54,78   | 43'957               | 9.0          |             |
|                    |   | 15 10 1017    | 410                | 66.67   | 42:402               |              |             |
|                    |   |               | 37503.0            | 4%29.17 |                      |              |             |

Affiche la liste complète des frais / factures de consommation de carburant pour la période sélectionnée.

Pour visualiser et/ou éditer le détail d'un enregistrement, cliquer sur la zone [...] située sur sa gauche.

Le suivi détaillé de la consommation entraînant une gestion administrative relativement lourde, MyPrivate permet de marquer des périodes définies (p.ex. une fois par année pendant 6 semaines) pendant lesquelles une analyse détaillée sera effectuée (voir explication ci-après).

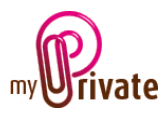

## [Consommation] – Détail

|                                |                         |                       | o ×          |                        |              |       |  |
|--------------------------------|-------------------------|-----------------------|--------------|------------------------|--------------|-------|--|
| [6] Adresses Aduit             | Leasing                 | Tranches              | Palements En | thetien Flax de calsse | Consommation | Vente |  |
| Nos vehicules     Mesceles CLA | Consommation            |                       | Consommation |                        |              |       |  |
| um. Renault Koleas             | 07 jarw.                | 2018                  |              | 38549                  |              |       |  |
|                                | 1.1.2                   |                       |              | 1941.0                 |              |       |  |
|                                | Calcul de la concensión | Complexer Manuffrique |              | 2461.0                 |              |       |  |
|                                |                         | 39.00                 |              | 9.0                    |              |       |  |
|                                | Quartité achetée        |                       |              |                        |              |       |  |
|                                |                         | 51,48                 |              |                        |              |       |  |
|                                |                         |                       |              |                        |              |       |  |
|                                |                         |                       |              |                        |              |       |  |
|                                |                         |                       |              |                        |              |       |  |
|                                |                         |                       |              |                        |              |       |  |
|                                |                         |                       |              |                        |              |       |  |
|                                |                         |                       |              |                        |              |       |  |
|                                |                         |                       |              |                        |              |       |  |
|                                |                         |                       |              |                        |              |       |  |
|                                |                         |                       |              |                        |              |       |  |
|                                |                         |                       |              |                        |              |       |  |
|                                |                         |                       |              |                        |              |       |  |
|                                |                         |                       |              |                        |              |       |  |
|                                |                         |                       |              |                        |              |       |  |
|                                |                         |                       |              |                        |              |       |  |
|                                |                         |                       |              |                        |              |       |  |

#### Champs particuliers :

#### [Calcul de la consommation] :

Pour calculer la consommation sur une période définie (p. ex. sur 6 semaines consécutives), sélectionner sur le premier enregistrement de la période « Commencer le suivi », puis « Arrêter le suivi » pour le dernier enregistrement de la période.

#### [Total cumulé – Distance] :

Cette valeur est calculée uniquement pendant la période de suivi détaillée et visualise la distance cumulative parcourue depuis le démarrage du suivi.

#### [Total cumulé – Carburant (I)] :

Cette valeur est calculée uniquement pendant la période de suivi détaillée et visualise l'achat cumulatif de carburant depuis le démarrage du suivi.

#### [Consommation (I/100km)]:

Cette valeur est calculée uniquement pendant la période de suivi détaillée et visualise la consommation moyenne depuis le démarrage du suivi.

#### [Vente]

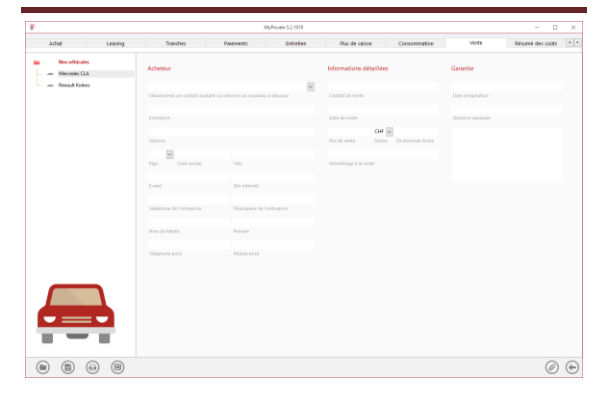

Affiche les informations de base sur l'acheteur et le contrat à la vente du véhicule.

### [Résumé des coûts]

| Leasing Tranches    | Paiements | Entretien           | Flax de   | caisse Cor    | isommation | Verte     | Résumé d  | les coits | Bloc-notes |  |
|---------------------|-----------|---------------------|-----------|---------------|------------|-----------|-----------|-----------|------------|--|
| Nos véhicules       | Annee     | Complear Monthlique | Valear    | Amortissement | Carburant  | Entrelien | Assurance | Leasing   | Jatres     |  |
| - Merceles CLA      | 2017      | 52105               | 19712.00  | 0.00          | 1518.42    | 160.00    | 730.00    | 10'440.00 | 461.00     |  |
| - an Resault Koless | 2016      | 32'340              | 24'640.00 | 0.00          | 1404.64    | 160.00    | 730.00    | 10'440.00 | 461.00     |  |
|                     | 2015      | 18745               | 30 500.00 | 0.00          | 1564.63    | 160.00    | 712.00    | 13'420.00 | 461.00     |  |
|                     | 2014      |                     |           | 0.00          |            |           |           |           |            |  |
|                     | 2013      |                     |           | 0.00          |            |           |           |           |            |  |
|                     | 2012      |                     |           | 0.00          |            |           |           |           |            |  |
|                     | 2011      |                     |           | 0.00          |            |           |           |           |            |  |
|                     | 2010      |                     |           | 0.00          |            |           |           |           |            |  |
|                     |           |                     |           |               |            |           |           |           |            |  |
|                     |           |                     |           |               |            |           |           |           |            |  |
|                     |           |                     |           | 0.00          | 4377.09    | 480.00    | 2172.00   | 34 300.00 | 1 385.00   |  |

#### Particularités de l'onglet :

L'onglet [Résumé des coûts] affiche un résumé des coûts par année et par type de coût, et calcule le coût au km/an du véhicule.

#### Champs particuliers :

#### [Compteur kilométrique] :

Insérer le kilométrage au compteur à la fin de l'année. La distance parcourue pendant l'année est égale à la différence entre le compteur en fin d'année précédente et l'année en cours.

#### [Valeur] :

Insérer la valeur du véhicule à la fin d'année. L'amortissement pendant l'année est égal à la différence entre la valeur de fin d'année précédente et l'année en cours. Il est uniquement calculé pour des véhicules

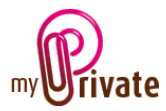

appartenant à l'utilisateur (achat en cash ou rachat en fin de leasing).

# [Bloc-notes]

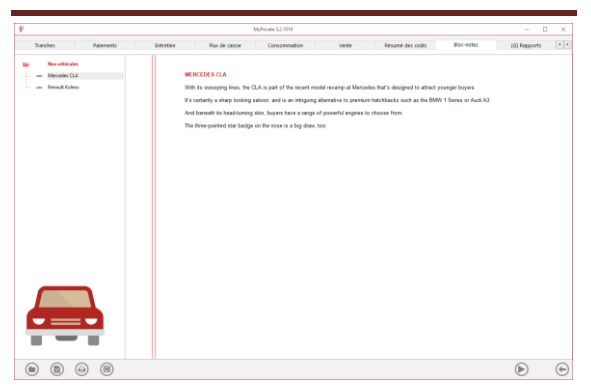

Cet onglet permet d'inscrire des notes diverses liées au véhicule.

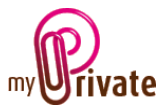

### [Rapports]

| P                   |                | I              | MyPrivate 5.2.1019 |                             |              | - [ | ×  |
|---------------------|----------------|----------------|--------------------|-----------------------------|--------------|-----|----|
| Paiements Entretien | Flux de caisse | Consommation   | Vente              | Résumé des coûts Bloc-notes | [G] Rapports |     | •• |
| Nos véhicules       | Passeport      |                |                    | Onglet                      | Résumé Déta  | il  |    |
| 👄 Renault Koleos    | Nos véhicules  | Mercedes CLA   |                    | Passeport                   |              |     | -  |
|                     | Nos véhicules  | Renault Koleos |                    | Adresses                    |              |     |    |
|                     |                |                |                    | Achat                       |              |     |    |
|                     |                |                |                    | Leasing                     |              |     | _  |
|                     |                |                |                    | Tranches                    |              |     | -  |
|                     |                |                |                    | Paiements                   |              |     | -  |
|                     |                |                |                    | Entretien                   |              |     | -  |
|                     |                |                |                    | Flux de caisse              |              |     | -  |
|                     |                |                |                    | Consommation                |              |     | -  |
|                     |                |                |                    | Vente                       |              |     | -  |
|                     |                |                |                    | Résumé des coûts            |              |     | -  |
|                     |                |                |                    | Bloc-notes                  |              |     | -  |
|                     |                |                |                    |                             |              |     |    |
|                     |                |                |                    |                             |              |     |    |
|                     |                |                |                    |                             |              |     |    |
|                     |                |                |                    |                             |              |     |    |
|                     |                |                |                    |                             |              |     |    |
|                     |                |                |                    |                             |              |     |    |
|                     |                |                |                    |                             |              |     |    |
|                     |                |                |                    |                             |              |     |    |
|                     |                |                |                    |                             |              |     |    |
|                     |                |                |                    |                             |              |     |    |
|                     |                | <<             | 2010 >> - << 2     | 017 >>                      |              |     |    |

Cet onglet permet de choisir les passeports et onglets à imprimer

Sélectionner / désélectionner les données à imprimer en cliquant sur la/les ligne(s) et colonne(s) correspondante(s).

Les choix se portent sur

- Les passeports
- Les onglets Résumé et détail

Les passeports et onglets sélectionnés sont marqués par le signe [ $\checkmark$ ].

Pour certains onglets il est possible d'imprimer le résumé et/ou le détail.

Lorsqu'une option d'impression n'est pas disponible, c'est signalé par le signe [•].

Une fois les informations à imprimer choisies, cliquer sur le bouton Duis choisir l'option [Générer le rapport].

MyPrivate prépare un fichier PDF qui sera prêt à être imprimé.